#### myBAS e-Banking Guide de démarrage rapide 1/2

### 1. Installer l'application **RSA Authenticator**

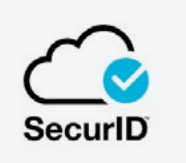

# 2. Activer la **Clé RSA**

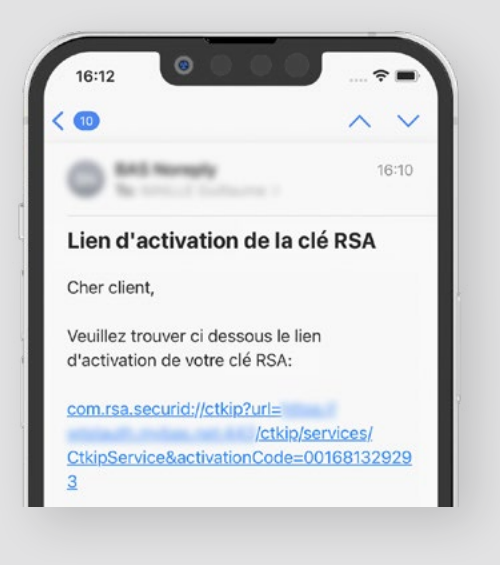

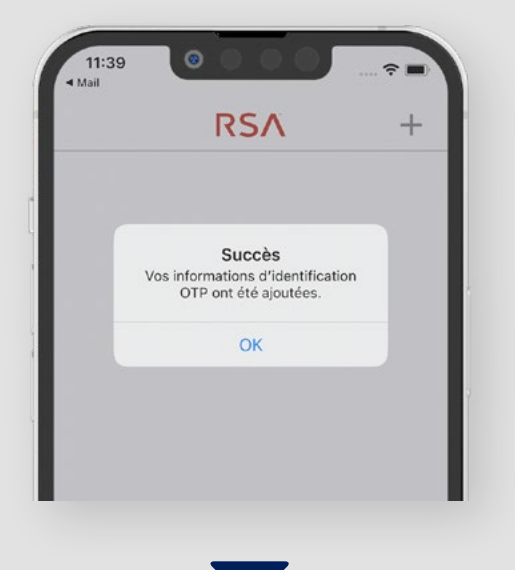

**Pressez sur le lien** reçu par e-mail par la Banque.

Pressez le bouton «OK». Votre clé RSA est activée!

#### myBAS e-Banking Guide de démarrage rapide 2/2

# 3. Installer l'application **myBAS**

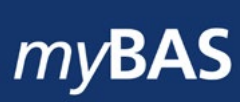

### 4. Se connecter à votre compte e-Banking

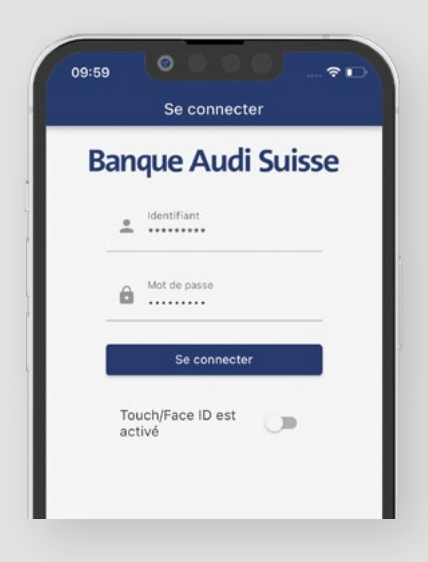

| Banqu | e Audi Suisse         |
|-------|-----------------------|
| Veuil | lez saisir votre code |
| Code  | •                     |
| Cache | er le code 🛛 🔲        |
|       | Se connecter          |

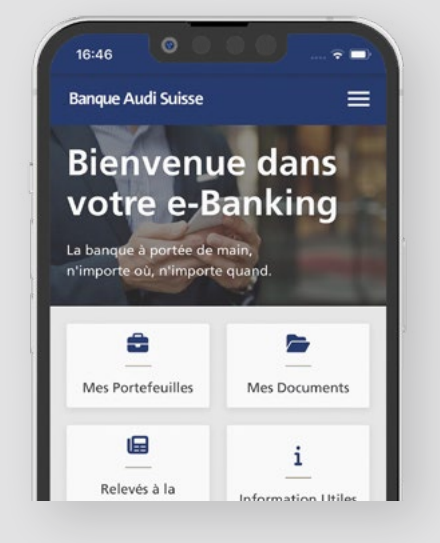

Saisissez votre identifiant et mot de passe. **Copiez et collez le code** depuis l'application RSA. Félicitations ! Vous êtes connecté.